# WX01J A(F) 取扱説明書 VPN 内線編

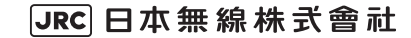

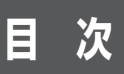

| VF                  | PN内線について | ζ         |  |  |  | З   |  |  |
|---------------------|----------|-----------|--|--|--|-----|--|--|
|                     | VPN 内線とは |           |  |  |  | … З |  |  |
|                     | VPN内線制限  |           |  |  |  | … З |  |  |
| 電話機の設定を確認する・・・・・・ 4 |          |           |  |  |  |     |  |  |
| VF                  | PN内線で電話で | をかける      |  |  |  | 5   |  |  |
|                     | 電話をかける…  |           |  |  |  | 5   |  |  |
|                     | 電話帳で発信方  | 法の指定をする … |  |  |  | 6   |  |  |

## VPN内線について

## VPN内線とは

ワイモバイル網とオフィスシステム(PBX)の内線網を接続することにより、公衆モードや、公衆+ オフィスモード、公衆+グループモードの公衆側でも、内線電話として通話ができる機能です。これ により、外出先でも内線電話としてご利用が可能となります。

#### お知らせ

VPN内線以外の本電話機の機能については『WX01JA(F)クイックマニュアル』および『WX01JA(F)取扱説明書』を参照してください。

## VPN内線制限

VPN内線を利用するには、以下の条件を満たす必要があります。

- ·本電話機にVPN内線に関する登録がされていること。
- ・待受モードが公衆モードまたは公衆+オフィスモード、公衆+グループモードであること。 登録に関してはPBX設置業者やPBXメーカなどにお尋ねください。

また、VPN内線では以下の制限があります。

- ・VPN内線で利用できるのは音声通話だけです。ライトメールは、公衆モードでの発信になります。
- ・VPN内線の着信には、非通知ガードは動作しません。着信拒否は動作します。
- ·VPN内線での発信では、分計発信は利用できません。
- ·VPN内線では、位置情報通知機能は利用できません。

#### お知らせ

- 管理者ロック機能の「先頭一致発信許可」設定中、あるいは「発信制限」設定中であっても、VPN内線の発信は可能です。
- 下記の機能については、『WXO1JA(F) 取扱説明書』の各ページを参照してください。
  - ・管理者ロックについては、「管理者による制限を行う(管理者ロック)」(☞ 5-17ページ)を参照 してください。
  - ライトメールについては、「ライトメールを使用する」(193-32ページ)を参照してください。
  - ・ 非通知ガードについては、「番号非通知の電話を受けない(非通知ガード)」(☞ 5-3ページ)を参照してください。
  - ・分計発信については、「分計サービスを利用する(有料)」(196-41ページ)を参照してください。
  - ・ 位置情報通知機能については、「位置情報を利用する」(196-34ページ)を参照してください。

## 電話機の設定を確認する

本電話機の設定を、公衆モードのプロフィール画面で確認できます。

### 1 待ち受け画面で 🗐 → 🗔 ....

プロフィール画面に公衆モードの電話番号が表示されるまで、 🔞 または 🕲 を押します。

#### 2 画面に「(W)」の表示がされているか確認する

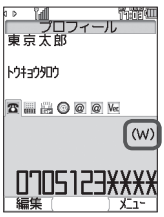

(W)の表示がされていない場合

VPN内線が未登録です。

| ◎ M 100000000000000000000000000000000000 |
|------------------------------------------|
| kj#3j2j0j                                |
| <b>7</b>                                 |
|                                          |

## VPN内線で電話をかける

## 電話をかける

発信時に、公衆発信とVPN内線発信のどちらにするかを選択することができます。

1 □.:- ~ □\*\*\*2、 ★ \*\* 、 # ☎ で内線番号をダイヤル

**2** → <sup>②</sup>で「VPN内線発信」を選択

#### [公衆発信]を選択すると

公衆回線での発信になります。

#### 3 🕝 または 🖲

電話がかかります。

#### 待受モードがデュアルモードの場合

⑧ 回 ▲ 回 ▲ 回 と 発信時選択が ON のときは、発信方法選択画面で、オフィス発信(公衆/オフィスモード)またはグループ発信(公衆/グループモード)を選択することが可能となります。発信時選択については、「WXO1JA(F)取扱説明書』の「発信時に発信方法の指定をする(発信時選択)」
(☞ 7-5ページ)を参照してください。

#### お知らせ

- VPN内線で電話をかけるには、待受モードが「公衆」になっている必要があります(デュアルモードで公衆側が優先発信の場合も可)。
- ・発信履歴/着信履歴/番号メモ/電話帳からの発信の場合も、手順2の発信方法選択画面が表示されるので、「VPN 内線発信」を選択してできまたは ●を押して電話をかけることができます。 発信履歴、着信履歴、番号メモからの発信については、「WX01J A (F) 取扱説明書」の「発信 履歴/着信履歴/番号メモで電話をかける」(\*\*2-7ページ)を参照してください。 電話帳からの発信については、「WX01J A (F) 取扱説明書」の「電話帳を使って電話をかける」 (\*\*2-35ページ)を参照してください。
- サブメニューから VPN内線発信を選択することもできます。ダイヤルしたあと (●を押し、サブ メニューから (●) で「VPN 内線発信」を選択し、(●)を押すと電話がかかります。
- 電話帳に発信方法の指定がある場合、発信履歴/着信履歴/番号メモ/電話帳/メール本文からの 発信時は、電話帳の発信方法の指定に従って発信されます。「電話帳で発信方法の指定をする」(□ 6ページ)
  - なお、電話帳に同じ番号が複数登録されている場合は、メモリ No.の一番若い番号に従います。
- 070強制公衆発信が「ON」に設定されている場合、070で始まる電話S番号で発信するときは、 手順2の画面を出さずに公衆発信します。070強制公衆発信については、「WX01JA(F)取扱 説明書』の「すべて公衆モードで発信する(070強制公衆発信)」(☞7-6ページ)を参照してく ださい。

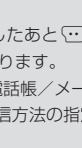

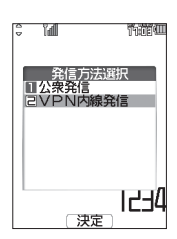

## 電話帳で発信方法の指定をする

電話帳に登録された電話番号に、発信方法を指定することができます。

#### 1 電話帳登録画面で、 🖾 で入力済みの電話番号を選択

#### 2 … で登録された電話番号に対する発信方法を選択

#### お知らせ

- 電話帳の登録時に VPN 内線発信または公衆発信を指定すると、電話帳詳細画面で、電話番号の右端に はそれぞれ、 図 図のアイコンが表示されます。
- 電話帳の登録方法については、「WXO1JA(F)取扱説明書」の「電話帳を新規登録する」(☞ 2-32ページ)を参照してください。
- ・電話帳の修正方法については、「WXO1JA(F)取扱説明書」の「電話帳の内容を編集する」(
   : 
   ・ 
   2-39ページ)を参照してください。

### ■電話帳で発信方法の指定をした場合の発信動作について

電話帳で発信方法の指定をした場合の発信動作は、待受モード、優先発信切替の設定により次の表の ようになります。

| は巫士」に           | 電話帳での発信方法指定 |          |  |
|-----------------|-------------|----------|--|
| 付支モート           | 公衆          | 内線       |  |
| 公衆モード           | 公衆発信        | VPN 内線発信 |  |
| オフィスモード         | 発信できません     | オフィス発信   |  |
| 公衆+オフィス(公衆優先)   | 公衆発信        | VPN 内線発信 |  |
| 公衆+オフィス(オフィス優先) | 公衆発信        | オフィス発信   |  |
| 公衆+オフィス(公衆圏外)   | 発信できません     | オフィス発信   |  |
| 公衆+オフィス(オフィス圏外) | 公衆発信        | VPN 内線発信 |  |
| 公衆+グループ(公衆優先)   | 公衆発信        | VPN 内線発信 |  |
| 公衆+グループ(グループ優先) | 公衆発信        | グループ発信   |  |
| 公衆+グループ(公衆圏外)   | 発信できません     | グループ発信   |  |

#### お知らせ

- ・待受モードについては、「WX01JA(F)取扱説明書」の「利用するモードを選ぶ」(☞7-2ページ) を参照してください。
- 優先発信切替については、「WXO1JA(F)取扱説明書」の「優先発信するモードを切り替える(優 先発信切替)」(☞ 7-5ページ)および「発信するモードを一時的に切り替える」(☞ 7-5ページ)を 参照してください。
- 070強制公衆発信が「ON」に設定されている場合、070で始まる電話番号で発信するときは、電話帳の発信方法の指定に従わずに公衆発信します。070強制公衆発信については、「WX01J A (F) 取扱説明書」の「すべて公衆モードで発信する(070強制公衆発信)」(☞7-6ページ)を参照してください。